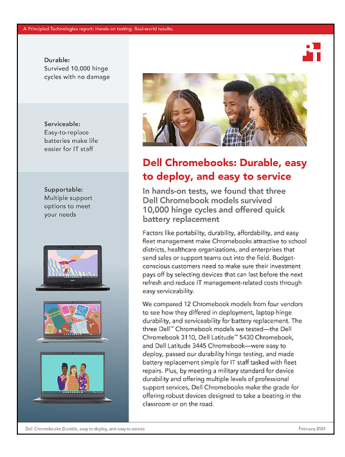

The science behind the report:

# Dell Chromebooks: Durable, easy to deploy, and easy to service

This document describes what we tested, how we tested, and what we found. To learn how these facts translate into real-world benefits, read the report <u>Dell Chromebooks: Durable, easy to deploy, and easy to service</u>.

We concluded our hands-on testing on December 8, 2023. During testing, we determined the appropriate hardware and software configurations and applied updates as they became available. The results in this report reflect configurations that we finalized on October 9, 2023 or earlier. Unavoidably, these configurations may not represent the latest versions available when this report appears.

# Our results

To learn more about how we have calculated the wins in this report, go to <a href="http://facts.pt/calculating-and-highlighting-wins">http://facts.pt/calculating-and-highlighting-wins</a>. Unless we state otherwise, we have followed the rules and principles we outline in that document.

Table 2: Results of our testing.

| Devices                                | Time   | Steps |
|----------------------------------------|--------|-------|
| Dell Latitude 3445 Chromebook          | 4m 9s  | 10    |
| Acer Chromebook Vero 514               | 4m 15s | 9     |
| HP Elite c645 G2 Chromebook Enterprise | 4m 16s | 10    |
| Lenovo Chromebook 14e                  | 4m 24s | 10    |
| Dell Chromebook 3110                   | 4m 37s | 10    |
| Acer Chromebook Spin 514               | 4m 53s | 9     |
| Dell Latitude 5430 Chromebook          | 5m 5s  | 10    |
| Lenovo ThinkPad C14 Gen 1 Chromebook   | 5m 11s | 10    |
| Acer Chromebook C734                   | 5m 36s | 9     |
| HP Chromebook 11 G9 EE                 | 6m 23s | 12    |
| Lenovo 100e Chromebook Gen 3 10 steps  | 6m 35s | 10    |
| HP Chromebook x360                     | 7m 9s  | 12    |

Table 3: Comparison of available support options across vendors.

| Support feature                            | Dell ProSupport<br>Plus | Lenovo Premier<br>Support Plus | Acer 3 Year<br>Protection<br>Upgrade for<br>Chromebooks<br>(Accidental<br>Damage<br>Protection) | HP Care Pack |  |
|--------------------------------------------|-------------------------|--------------------------------|-------------------------------------------------------------------------------------------------|--------------|--|
| Support feature                            | Support feature         |                                |                                                                                                 |              |  |
| Hardware and software support              |                         |                                |                                                                                                 |              |  |
| 24x7 Technical phone support               |                         |                                |                                                                                                 |              |  |
| Next day onsite repair                     | $\checkmark$            | V                              | ×                                                                                               | $\checkmark$ |  |
| Local experts                              | $\overline{\mathbf{V}}$ |                                | ×                                                                                               | x            |  |
| Portal for monitoring                      | $\overline{\checkmark}$ | $\overline{\mathbf{V}}$        | ×                                                                                               | ×            |  |
| Standard reports available                 | $\overline{\checkmark}$ | $\overline{\mathbf{V}}$        | ×                                                                                               | ×            |  |
| Single point of contact available          | $\checkmark$            |                                | ×                                                                                               | x            |  |
| Keep your hard drive                       | $\checkmark$            |                                | ×                                                                                               | ×            |  |
| Asset tag option                           | $\checkmark$            |                                | ×                                                                                               | ×            |  |
| Accidental protection                      |                         |                                |                                                                                                 |              |  |
| Battery replacement (used, up to one year) |                         |                                |                                                                                                 |              |  |
| Sealed battery warranty (3 years)          | ×                       |                                | ×                                                                                               | ×            |  |

# System configuration information

Table 4: Detailed information on the systems we tested.

| System configuration information | Dell Latitude 3445<br>Chromebook | Dell Latitude 5430<br>Chromebook | Dell Chromebook 3110             |
|----------------------------------|----------------------------------|----------------------------------|----------------------------------|
| Processor                        |                                  |                                  |                                  |
| Vendor                           | AMD                              | Intel®                           | Intel                            |
| Name                             | Ryzen™ 5 7520C                   | Core® i5-1235U                   | Celeron <sup>®</sup> N4500       |
| Core frequency (GHz)             | 2.8-4.3                          | 3.3-4.4                          | 1.1-2.8                          |
| Number of cores                  | 4                                | 2 performance, 8 efficient       | 2                                |
| Cache (MB)                       | 4                                | 12                               | 4 MB                             |
| Memory                           |                                  | -                                | -                                |
| Amount (GB)                      | 8                                | 8                                | 4                                |
| Туре                             | LPDDR5                           | LPDDR5                           | LPDDR4                           |
| Storage                          | _                                | -                                |                                  |
| Amount (GB)                      | 256                              | 256                              | 32                               |
| Connectivity/expansion           |                                  |                                  |                                  |
| Wireless internet                | MediaTek 7921 Wi-Fi 6            | Intel Wi-Fi 6E AX211             | Intel <sup>®</sup> Wi-Fi 6 AX201 |
| Bluetooth                        | 5.3                              | 5.3                              |                                  |
| USB                              | 2 USB Type-C, 1 USB Type-A       | 2 USB Type-C, 1 USB Type-A       | 1 USB Type-C, 1 USB Type-A       |
| Video                            | HDMI 2.0                         | HDMI 1.4b                        | 1 HDMI 1.4                       |
| Battery                          | 1                                | 1                                | 1                                |
| Туре                             | Li-ion                           | Li-ion                           | Li-ion                           |
| Rated capacity (mAh)             | 54Wh                             | 54Wh                             | 42Wh                             |
| Display                          | 1                                | 1                                | 1                                |
| Size (in.)                       | 14                               | 14                               | 11.6                             |
| Туре                             | TN                               | TN                               | TN                               |
| Resolution                       | 1920 x 1080                      | 1920 x 1200                      | 1366 x 768                       |
| Touchscreen                      | No                               | No                               | No                               |
| Operating system                 |                                  |                                  |                                  |
| Build number or version          | ChromeOS™ 120.0.6099.203         | ChromeOS 120.0.6099.203          | ChromeOS 120.0.6099.203          |
| Dimensions                       |                                  |                                  |                                  |
| Height (in)                      | 0.8                              | 0.7                              | 0.8                              |
| Width (in)                       | 12.7                             | 12.3                             | 11.9                             |
| Depth (in)                       | 8.6                              | 9.1                              | 8.1                              |
| Weight (lbs.)                    | 3.37                             | 3.34                             | 2.83                             |

Table 5: Detailed information on the systems we tested.

| System configuration information | Acer Chromebook 511        | Acer Chromebook Spin 514   | Acer Chromebook Vero 514   |
|----------------------------------|----------------------------|----------------------------|----------------------------|
| Processor                        |                            |                            |                            |
| Vendor                           | Intel                      | AMD                        | Intel                      |
| Name                             | Celeron N4500              | Ryzen 5 5625C              | Core i5-1235U              |
| Core frequency (GHz)             | 1.1-2.8                    | 2.3-4.3                    | 3.3-4.4                    |
| Number of cores                  | 2                          | 6                          | 2 performance, 8 efficient |
| Cache (MB)                       | 4                          | 16                         | 12                         |
| Memory                           |                            |                            |                            |
| Amount (GB)                      | 4                          | 8                          | 8                          |
| Туре                             | LPDDR4                     | LPDDR4                     | LPDDR4                     |
| Storage                          | _                          | _                          | _                          |
| Amount (GB)                      | 32                         | 128                        | 256                        |
| Connectivity/expansion           |                            |                            |                            |
| Wireless internet                | IEEE 802.1                 | IEEE 802.11                | IEEE 802.11                |
| Bluetooth                        | 5.0                        | 5.1                        | 5.1                        |
| USB                              | 2 USB Type-C, 2 USB Type-A | 2 USB Type-C, 1 USB Type-A | 2 USB Type-C, 1 USB Type-A |
| Video                            | None                       | HDMI                       | HDMI                       |
| Battery                          |                            |                            |                            |
| Туре                             | Li-ion                     | Li-ion                     | Li-ion                     |
| Rated capacity (mAh)             | 42Wh                       | 56Wh                       | 56Wh                       |
| Display                          |                            | 1                          |                            |
| Size (in.)                       | 11.6″                      | 14"                        | 14"                        |
| Туре                             | IPS                        | IPS                        | IPS                        |
| Resolution                       | 1366 x 768                 | 1920 x 1080                | 1920 x 1080                |
| Touchscreen                      | No                         | Yes                        | Yes                        |
| Operating system                 |                            |                            |                            |
| Build number or version          | ChromeOS 120.0.6099.203    | ChromeOS 120.0.6099.203    | ChromeOS 120.0.6099.203    |
| Dimensions                       |                            |                            |                            |
| Height (in)                      | 0.8 in                     | 0.6 in                     | 0.8 in                     |
| Width (in)                       | 11.7 in                    | 12.7 in                    | 12.3 in                    |
| Depth (in)                       | 8.1 in                     | 8.8 in                     | 8.8 in                     |
| Weight (lbs.)                    | 2.87 lbs                   | 3.3 lbs                    | 3.09 lbs                   |

Table 6: Detailed information on the systems we tested.

| System configuration information | Lenovo 14e Chromebook      | Lenovo ThinkPad C14 Gen 1<br>Chromebook | Lenovo 100e Chromebook<br>Gen 3 |
|----------------------------------|----------------------------|-----------------------------------------|---------------------------------|
| Processor                        |                            |                                         |                                 |
| Vendor                           | AMD                        | Intel                                   | Intel                           |
| Name                             | A4-9120C                   | Core i5-1245U                           | Celeron N4500                   |
| Core frequency (GHz)             | 1.6-2.4                    | 3.3-4.4                                 | 1.1-2.8                         |
| Number of cores                  | 2                          | 2 performance, 8 efficient              | 2                               |
| Cache (MB)                       | 1                          | 12                                      | 4                               |
| Memory                           |                            |                                         |                                 |
| Amount (GB)                      | 4                          | 8                                       | 4                               |
| Туре                             | DDR4                       | LPDDR4                                  | LPDDR4                          |
| Storage                          | ·                          |                                         |                                 |
| Amount (GB)                      | 32                         | 128                                     | 32                              |
| Connectivity/expansion           |                            |                                         |                                 |
| Wireless internet                | 802.11 AC                  | Intel WiFi 6E AX211                     | 802.11AC                        |
| Bluetooth                        | 5.1                        | 5.1                                     | 5.0                             |
| USB                              | 2 USB Type-C, 2 USB Type-A | 2 USB Type-C, 2 USB Type-A              | 1 USB Type-C, 2 USB Type-A      |
| Video                            | None                       | HDMI                                    | HDMI                            |
| Battery                          |                            |                                         |                                 |
| Туре                             | Li-ion                     | Li-ion                                  | Li-ion                          |
| Rated capacity (mAh)             | 57 Wh                      | 57 Wh                                   | 47 Wh                           |
| Display                          |                            |                                         |                                 |
| Size (in.)                       | 14"                        | 14"                                     | 11.6″                           |
| Туре                             | IPS                        | IPS                                     | TN                              |
| Resolution                       | 1920 x 1080                | 1920 x 1080                             | 1366 x 768                      |
| Touchscreen                      | No                         | No                                      | No                              |
| Operating system                 |                            |                                         |                                 |
| Build number or version          | ChromeOS 120.0.6099.203    | ChromeOS 120.0.6099.203                 | ChromeOS 120.0.6099.203         |
| Dimensions                       |                            |                                         |                                 |
| Height (in)                      | 0.6 in                     | 0.7 in                                  | 0.7 in                          |
| Width (in)                       | 12.9 in                    | 12.8 in                                 | 11.4 in                         |
| Depth (in)                       | 8.8 in                     | 8.5 in                                  | 7.9 in                          |
| Weight (lbs.)                    | 3.27 lbs                   | 3.5 lbs                                 | 2.7 lbs                         |

Table 7: Detailed information on the systems we tested.

| System configuration information | HP Elite c645 G2<br>Chromebook Enterprise | HP Chromebook x360         | HP Chromebook 11 G9 EE        |
|----------------------------------|-------------------------------------------|----------------------------|-------------------------------|
| Processor                        |                                           |                            |                               |
| Vendor                           | AMD                                       | Intel                      | Intel                         |
| Name                             | Ryzen 5 5625C                             | Core i5-1235U              | Celeron N4500                 |
| Core frequency (GHz)             | 2.3-4.3                                   | 3.3-4.4                    | 1.1-2.8                       |
| Number of cores                  | 6                                         | 2 performance, 8 efficient | 2                             |
| Cache (MB)                       | 16                                        | 12                         | 4                             |
| Memory                           |                                           | `<br>                      |                               |
| Amount (GB)                      | 8                                         | 16                         | 4                             |
| Туре                             | LPDDR4                                    | LPDDR4                     | LPDDR4                        |
| Storage                          | ·                                         |                            |                               |
| Amount (GB)                      | 256                                       | 256                        | 32                            |
| Connectivity/expansion           |                                           |                            |                               |
| Wireless internet                | Qualcomm FastConnect 6900<br>Wi-Fi 6E     | Intel Wi-Fi 6E AX211       | Intel Dual Band Wi-Fi 6 AX201 |
| Bluetooth                        | 5.2                                       | 5.2                        | 5                             |
| USB                              | 2 USB Type-C, 2 USB Type-A                | 2 USB Type-C, 1 USB Type-A | 2 USB Type-C, 1 USB Type-A    |
| Video                            | HDMI                                      | None                       | None                          |
| Battery                          |                                           | -                          |                               |
| Туре                             | Li-ion                                    | Li-ion                     | Li-ion                        |
| Rated capacity (mAh)             | 58 Wh                                     | 58 Wh                      | 47 Wh                         |
| Display                          |                                           |                            |                               |
| Size (in.)                       | 14"                                       | 14"                        | 11.6″                         |
| Туре                             | IPS                                       | IPS                        | WLED                          |
| Resolution                       | 1920 x 1080                               | 1920 x 1200                | 1366 x 768                    |
| Touchscreen                      | No                                        | Yes                        | Yes                           |
| Operating system                 |                                           |                            |                               |
| Build number or version          | ChromeOS 120.0.6099.203                   | ChromeOS 120.0.6099.203    | ChromeOS 120.0.6099.203       |
| Dimensions                       | -                                         | -                          |                               |
| Height (in)                      | 0.7 in                                    | 0.7 in                     | 0.7 in                        |
| Width (in)                       | 12.7 in                                   | 12.3 in                    | 11.6 in                       |
| Depth (in)                       | 8.7 in                                    | 8.6 in                     | 8.0 in                        |
| Weight (lbs.)                    | 3.3 lbs                                   | 3.34 lbs                   | 2.95 lbs                      |

## How we tested

### Hinge cycle testing

#### Setting up the test

Before testing, we documented each system's configuration details and inspected each system to ensure there was no damage, noting the physical appearance. We checked for any damage to screws, keyboards, screen bezels, chassis, and the display. We used the Design & Assembly Concepts Hinge Cycle Machine HiCym-1002 to conduct our hinge cycle testing.

- 1. Turn on the HiCym-1002, and use the control interface to ensure the following settings are configured:
  - a. Cycles until pause: 1000
  - b. Cycle speed (steps/sec): 6.00
  - c. Pause at open (sec): 3.00
  - d. Pause at close (sec): 3.00
- 2. Secure the device to the hinge cycling machine's bed.
- 3. To begin the first 1,000 hinge test cycles, press the Start button.
- 4. After 1,000 cycles, remove the device from the bed, and inspect the device. Record any functional and/or visual damage to the system.
- 5. Repeat steps 2 through 4 nine more times to complete a total of 10,000 test cycles.

#### Battery replacement testing

#### Dell Chromebook 3110

- 1. Unscrew nine Phillips head screws on the bottom of the system (nine captive screws; do not need to be removed).
- 2. Using a plastic opener pick, pry open and remove the bottom cover.
- 3. Remove the battery cable pull tab from the battery.
- 4. Unscrew the three Phillips head screws that secure the battery in place (three non-captive).
- 5. Remove the battery from the enclosure.
- 6. Insert the new battery into the enclosure.
- 7. Screw the three Phillips head screws to secure the new battery in place.
- 8. Connect the battery cable to the battery.
- 9. Re-attach the bottom cover, and snap it back into place.
- 10. Screw the nine Phillips head screws on the bottom of the system back into place to secure the bottom cover.

#### Dell Latitude 5430 Chromebook

- 1. Unscrew seven Phillips head screws on the bottom of the system (seven captive screws; do not need to be removed).
- 2. Using a plastic opener pick, pry open and remove the bottom cover.
- 3. Unplug the battery cable from the motherboard.
- 4. Unscrew the five Phillips head screws that secure the battery in place (four non-captive).
- 5. Remove the battery from the enclosure.
- 6. Insert the new battery into the enclosure.
- 7. Screw the five Phillips head screws to secure the new battery in place.
- 8. Connect the battery cable to the motherboard.
- 9. Re-attach the bottom cover, and snap it back into place.
- 10. Screw the seven Phillips head screws on the bottom of the system back into place to secure the bottom cover.

#### Dell Latitude 3445 Chromebook

- 1. Unscrew eight Phillips head screws on the bottom of the system (seven captive screws; do not need to be removed).
- 2. Using a plastic opener pick, pry open and remove the bottom cover.
- 3. Unplug the battery cable from the motherboard.
- 4. Unscrew the five Phillips head screws that secure the battery in place (four non-captive).
- 5. Remove the battery from the enclosure.
- 6. Insert the new battery into the enclosure.
- 7. Screw the five Phillips head screws to secure the new battery in place.
- 8. Connect the battery cable to the motherboard.
- 9. Re-attach the bottom cover, and snap it back into place.
- 10. Screw the eight Phillips head screws on the bottom of the system back into place to secure the bottom cover.

#### Lenovo 100e Chromebook Gen 3

- 1. Unscrew ten Phillips head screws on the bottom of the system (ten captive screws; do not need to be removed).
- 2. Using a plastic opener pick, pry open and remove the bottom cover.
- 3. Unplug the battery from the motherboard.
- 4. Unscrew the four Phillips head screws that secure the battery in place (four non-captive).
- 5. Remove the battery from the enclosure.
- 6. Insert the new battery into the enclosure.
- 7. Screw the four Phillips head screws to secure the new battery in place.
- 8. Connect the battery cable to the motherboard.
- 9. Re-attach the bottom cover, and snap it back into place.
- 10. Screw the ten Phillips head screws on the bottom of the system back into place to secure the bottom cover.

#### Lenovo ThinkPad C14 Gen 1 Chromebook

- 1. Unscrew 11 Phillips head screws on the bottom of the system (11 captive screws; do not need to be removed).
- 2. Using a plastic opener pick, pry open and remove the bottom cover.
- 3. Unplug the battery from the motherboard.
- 4. Unscrew the four Phillips head screws that secure the battery in place (four non-captive).
- 5. Remove the battery from the enclosure.
- 6. Insert the new battery into the enclosure.
- 7. Screw the four Phillips head screws to secure the new battery in place.
- 8. Connect the battery cable to the motherboard.
- 9. Re-attach the bottom cover, and snap it back into place.
- 10. Screw the 11 Phillips head screws on the bottom of the system back into place to secure the bottom cover.

#### Lenovo Chromebook 14e

- 1. Unscrew nine Phillips head screws on the bottom of the system (11 captive screws; do not need to be removed).
- 2. Using a plastic opener pick, pry open and remove the bottom cover.
- 3. Unplug the battery from the motherboard.
- 4. Unscrew the four Phillips head screws that secure the battery in place (four non-captive).
- 5. Remove the battery from the enclosure.
- 6. Insert the new battery into the enclosure.
- 7. Screw the four Phillips head screws to secure the new battery in place.
- 8. Connect the battery cable to the motherboard.
- 9. Re-attach the bottom cover, and snap it back into place.
- 10. Screw the nine Phillips head screws on the bottom of the system back into place to secure the bottom cover.

#### Acer Chromebook Vero 514

- 1. Unscrew ten Phillips head screws on the bottom of the system (ten non-captive screws with washers; need to be removed).
- 2. Using a plastic opener pick, pry open and remove the bottom cover.
- 3. Peel back the tape that secures the battery plug to the motherboard, and peel back the protective tape.
- 4. Remove the battery from the enclosure.
- 5. Insert the new battery into the enclosure.
- 6. Connect the battery cable to the motherboard.
- 7. Replace the first and second piece of tape.
- 8. Re-attach the bottom cover, and snap it back into place.
- 9. Screw the ten Phillips head screws on the bottom of the system back into place to secure the bottom cover.

#### Acer Chromebook Spin 514

- 1. Unscrew nine Phillips head screws on the bottom of the system (nine non-captive screws with washers; need to be removed).
- 2. Using a plastic opener pick, pry open and remove the bottom cover.
- 3. Peel back the tape that secures the battery plug to the motherboard, and peel back the protective tape.
- 4. Remove the battery from the enclosure.
- 5. Insert the new battery into the enclosure.
- 6. Connect the battery cable to the motherboard.
- 7. Replace the first and second piece of tape.
- 8. Re-attach the bottom cover and snap it back into place.
- 9. Screw the nine Phillips head screws on the bottom of the system back into place to secure the bottom cover.

#### Acer Chromebook C734

- 1. Unscrew 11 Phillips head screws on the bottom of the system (11 non-captive screws with washers; need to be removed).
- 2. Using a plastic opener pick, pry open and remove the bottom cover.
- 3. Peel back the tape that secures the battery plug to the motherboard, and peel back the protective tape.
- 4. Remove the battery from the enclosure.
- 5. Insert the new battery into the enclosure.
- 6. Connect the battery cable to the motherboard.
- 7. Replace the first and second piece of tape.
- 8. Re-attach the bottom cover, and snap it back into place.
- 9. Screw the 11 Phillips head screws on the bottom of the system back into place to secure the bottom cover.

#### HP Chromebook 11 G9 EE

- 1. Unscrew six Phillips head screws on the bottom of the system (six non-captive screws; need to be removed).
- 2. Turn the system over, open the lid, and use a plastic opener pick to pry open the palm rest.
- 3. Lift up the top panel and unclip the touchpad cable, and unclip the keyboard cable.
- 4. Unplug the battery from the motherboard.
- 5. Unscrew the four Phillips head screws that secure the battery in place (four non-captive).
- 6. Remove the battery from the enclosure.
- 7. Insert the new battery into the enclosure.
- 8. Screw the four Phillips head screws to secure the new battery in place.
- 9. Connect the battery cable to the motherboard.
- 10. Connect the touchpad cable, and connect the keyboard cable.
- 11. Re-attach the palm rest, and snap it into place.
- 12. Screw the six Phillips head screws on the bottom of the system back into place to secure the top cover.

#### HP Chromebook x360

- 1. Use a razor blade to gently pry and peel off the six adhesive screw covers on the bottom of the system.
- 2. Unscrew six Phillips head screws on the bottom of the system (six non-captive screws; need to be removed).
- 3. Using a plastic opener pick, pry open and remove the bottom cover.
- 4. Unplug the battery from the motherboard.
- 5. Unscrew the five Phillips head screws that secure the battery in place (five non-captive).
- 6. Remove the battery from the enclosure.
- 7. Insert the new battery into the enclosure.
- 8. Screw the five Phillips head screws to secure the new battery in place.
- 9. Connect the battery cable to the motherboard.
- 10. Re-attach the bottom cover, and snap it back into place.
- 11. Screw the six Phillips head screws on the bottom of the system back into place to secure the top cover.
- 12. Replace the six adhesive screw covers.

#### HP Elite c645 G2 Chromebook Enterprise

- 1. Unscrew six Phillips head screws on the bottom of the system (six non-captive screws; need to be removed).
- 2. Using a plastic opener pick, pry open and remove the bottom cover.
- 3. Unplug the battery from the motherboard.
- 4. Unscrew the five Phillips head screws that secure the battery in place (five non-captive).
- 5. Remove the battery from the enclosure.
- 6. Insert the new battery into the enclosure.
- 7. Screw the five Phillips head screws to secure the new battery in place.
- 8. Connect the battery cable to the motherboard.
- 9. Re-attach the bottom cover, and snap it back into place.
- 10. Screw the six Phillips head screws on the bottom of the system back into place to secure the top cover.

#### Read the report at https://facts.pt/LTa77x5

This project was commissioned by Dell Technologies.

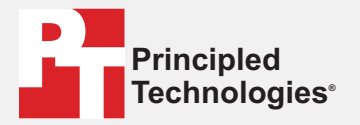

Facts matter.®

Principled Technologies is a registered trademark of Principled Technologies, Inc. All other product names are the trademarks of their respective owners.

DISCLAIMER OF WARRANTIES; LIMITATION OF LIABILITY: Principled Technologies, Inc. has made reasonable efforts to ensure the accuracy and validity of its testing, however, Principled Technologies, Inc. specifically disclaims any warranty, expressed or implied, relating to the test results and analysis, their accuracy, completeness or quality, including any implied warranty of fitness for any particular purpose. All persons or entities relying on the results of any testing do so at their own risk, and agree that Principled Technologies, Inc., its employees and its subcontractors shall have no liability whatsoever from any claim of loss or damage on account of any alleged error or defect in any testing procedure or result.

In no event shall Principled Technologies, Inc. be liable for indirect, special, incidental, or consequential damages in connection with its testing, even if advised of the possibility of such damages. In no event shall Principled Technologies, Inc.'s liability, including for direct damages, exceed the amounts paid in connection with Principled Technologies, Inc.'s testing. Customer's sole and exclusive remedies are as set forth herein.